# GESTIONE GIORNALIERO ANONIMO – CHE ACQUISTA UN SOLO LETTINO

#### Agisco da Mappa

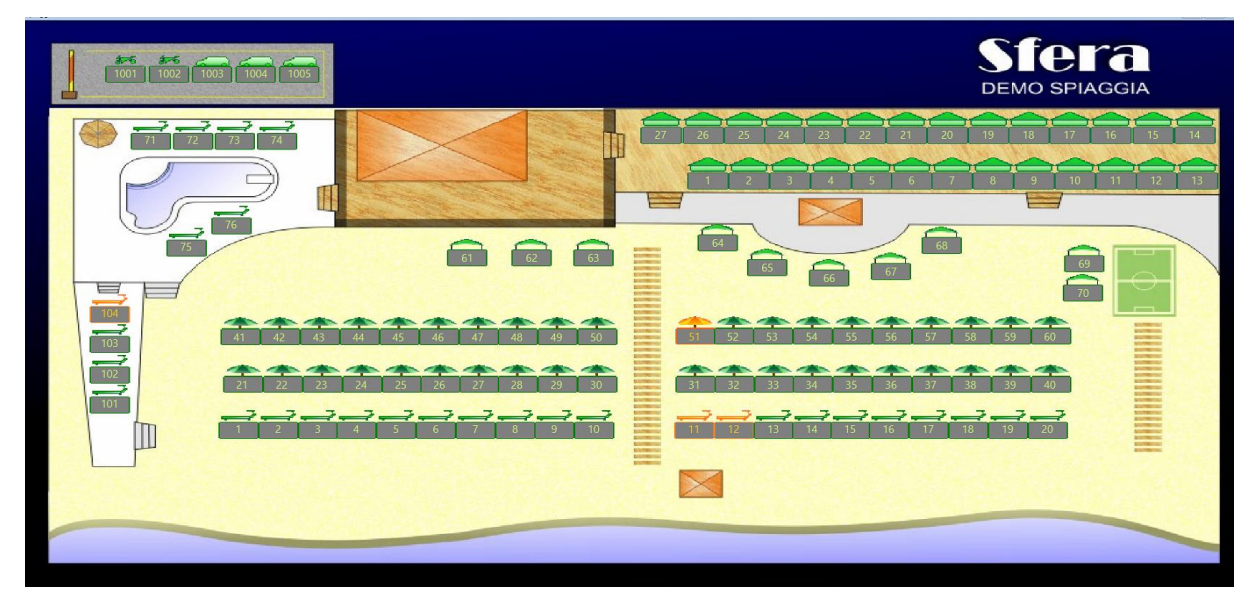

#### Clicco sulla struttura di mio interesse

| and the second second | Ombrelloni         |            |                   |             | 1                         |            |
|-----------------------|--------------------|------------|-------------------|-------------|---------------------------|------------|
|                       | Lettino 14         |            |                   | Nuove       | lerme di Agna             | no         |
|                       | Arrivo Partenza    | Gruppo     | Cognome           | Nome        | P E A Strutture collegate |            |
|                       |                    |            |                   |             | ^                         |            |
|                       |                    |            |                   |             |                           |            |
|                       |                    |            |                   |             |                           |            |
|                       |                    |            |                   |             |                           |            |
| -                     |                    |            |                   |             |                           |            |
| 15                    |                    |            |                   |             |                           |            |
| 45                    |                    |            |                   |             | y.                        |            |
| -                     | Sdrain Dolth Libor | n [ 100] I | attini 🚺 📩 Libori | 140 5       | adia att Libera and       |            |
| 25                    |                    | ¢ [135]    |                   | 142 3       |                           | ▲ 35       |
|                       | Visualizza oggi    | 1          | ii 🚴 法            | \$          | 1 S A                     |            |
|                       | Occupa solo oggi   |            | Cambia nome       | Descrizione | Dettaglio prenotazione    | <b>Y</b> = |
| 7.                    |                    |            |                   |             |                           | 15         |
| <b>⊋</b> .            |                    | 1          |                   |             |                           |            |
| 5                     |                    |            |                   |             |                           |            |

Spunto in basso a sinistra OCCUPA SOLO OGGI e premo DETTAGLIO PRENOTAZIONE

|       | $\swarrow$                                                                                                    | 27 26 25 24 23                                                            | 22 |
|-------|----------------------------------------------------------------------------------------------------|---------------------------------------------------------------------------|----|
| -     |                                                                                                    | Dettaglio prenotazione 🛛 🕄                                                |    |
|       |                                                                                                    | Data // Acconto 0,00 🙀 🖻 😢 Scadenza //<br>Residuo 0,000                   |    |
|       | 20/04/2017 20                                                                                                   | Cod. prendrazione   2017 - 0420 - 2046 - 1391                             |    |
|       | 20/04/2017 20                                                                                                   | Note amministrative                                                       |    |
|       |                                                                                                    | Sdraio 0 🗘                                                                | -  |
|       |                                                                                                    | Lettini 0 🗢 🦉                                                             |    |
|       |                                                                                                    | Sedie 0 🜩 Note accoglienza                                                |    |
|       |                                                                                                    | · ·                                                                       |    |
| 100 m |                                                                                                    | Persone 0 🗢                                                               |    |
| 5     |                                                                                                    | di cui bambini 🔽 🗸                                                        | 55 |
| 25    | Sdraio 0                                                                                                    | Prezzo forfetario manuale Pagamento                                       | 35 |
|       | Visualizza o                                                                                                    | Importationi deparali                                                     |    |
| -     | Visualizza fe                                                                                                   | Giorni standard per scadenza opzionamento                                 | -  |
| -     | Occupa sole                                                                                                    | Quantità base di accessori balneari relativi a questa specifica struttura |    |
|       |                                                                                                    | Sdraio 0 C Lettini 0 Sedie 0 C                                            | 15 |
|       | 10 mar 10 mar 10 mar 10 mar 10 mar 10 mar 10 mar 10 mar 10 mar 10 mar 10 mar 10 mar 10 mar 10 mar 10 mar 10 mar |                                                                           |    |
|       | _                                                                                                    |                                                                           |    |
|       |                                                                                                    |                                                                           |    |
|       |                                                                                                    |                                                                           |    |
|       | /                                                                                                    | $\mathbf{h}$                                                              |    |
|       |                                                                                                    |                                                                           |    |

Indico il numero di persone (presumiamo 1) e premo la calcolatrice ottenendo automaticamente il conto

| $\times$                                           | 27 26 25 24 23                                                       | L  |
|----------------------------------------------------|----------------------------------------------------------------------|----|
|                                                    | Dettaglio prenotazione 🛛 😵                                           | -  |
| C Ombrelloni                                       | Data 21/04/2017 Acconto 0.00 Scadenza //                             |    |
| Arrivo P                                           | Cod. prenotazione 2017 - 0421 - 0001 - 3483                          | -  |
| 21/04/2017 21                                      | Note amministrative                                                  |    |
|                                                    | Sdraio                                                               | 1  |
|                                                    | Sedie 0 🚔 Note accoglienza                                           |    |
|                                                    | Persone 11+<br>di cui<br>bambini 0+                                  | 55 |
| Sdraio 0 4                                         | Prezzo forfetario manuale Pagamento 20,00 20,00 🔛 🔐 🎬 \$             | 35 |
| ✓ Visualizza o<br>✓ Visualizza fr<br>✓ Occupa sole | Impostazioni generali Giorni standard per scadenza opzionamento 10 - | 15 |
|                                                    |                                                                      |    |

Premendo sul pulsante con le banconote Emetto lo scontrino fiscale

| Consumazioni correnti                      | Righe            | Importo<br>40,00 di oggi | Righe I                               | mporto<br>40,00 in sospeso                 | Righe Impo<br>1 40.0         |
|--------------------------------------------|------------------|--------------------------|---------------------------------------|--------------------------------------------|------------------------------|
| Correnti                                   |                  |                          |                                       | lin                                        | sspeso                       |
| Contanti                                   | 0.00             | Stampa                   | Paga                                  | Stampa e paga                              |                              |
| Sconto %                                   | 0,00             | Sconto a corpo           | 0,00                                  | V <u>0</u> .                               |                              |
| Sconto %                                   | 0,00             | 0,00<br>Credit           | 0,00                                  | Pareggia                                   | olo se il residuo è negativo |
| Sconto %<br>Buoni pasto R<br>P. IVA o C.F. | ot. buoni esiduo | 0,00<br>40,00<br>Regato  | 0,00<br>o precedente<br>Modalità di p | Pareggia<br>0,00 X (s<br>agamento Contanti | olo se il residuo è negativo |

# GESTIONE GIORNALIERO ANONIMO – CHE ACQUISTA PIU' LETTINI

#### Agisco da Mappa

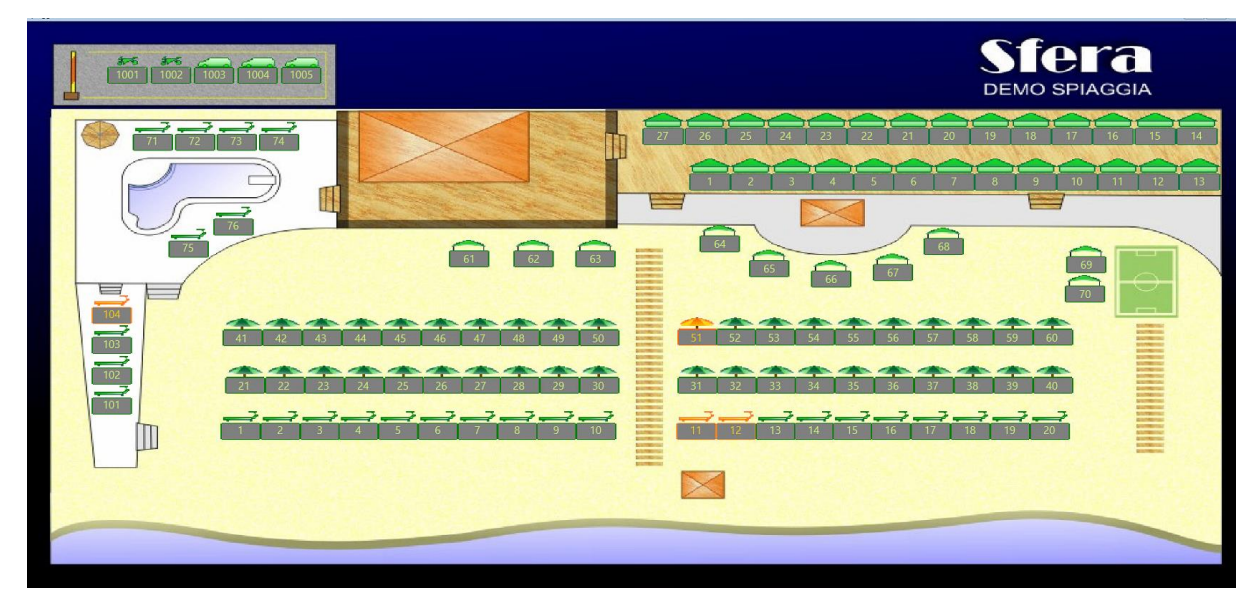

# Clicco sulla struttura di mio interesse

|    | Lettino 14                                                                                   |                 |                  | Nuove        | Terme di Agna             | no 📕 |
|----|----------------------------------------------------------------------------------------------|-----------------|------------------|--------------|---------------------------|------|
|    | Arrivo Partenza                                                                              | Gruppo          | Cognome          | Nome         | P E A Strutture collegate |      |
|    |                                                                                              |                 |                  |              |                           |      |
|    |                                                                                              |                 |                  |              |                           |      |
| 45 |                                                                                              |                 |                  |              | ~                         |      |
| 25 | Sdraio 0 🜩 Libe                                                                              | re <u>199</u> I | ettini 🛛 🜩 Liber | <u>149</u> S | edie 0 💠 Libere 90        |      |
| _7 | <ul> <li>✓ Visualizza oggi</li> <li>✓ Visualizza futuro</li> <li>Occupa solo oggi</li> </ul> |                 | Cambia nome      | Descrizione  | Dettaglio prenotazione    |      |
|    |                                                                                              |                 |                  |              |                           |      |

Spunto in basso a sinistra OCCUPA SOLO OGGI e premo DETTAGLIO PRENOTAZIONE

|              | Dettaglio prenotazione 83                                                                                                    |
|--------------|----------------------------------------------------------------------------------------------------|
| Lettino      | Data // Acconto 0.00 🍇 🗟 🖻 Scadenza //                                                                                                    |
| Arrivo P     | Cod. prenotazione 2017 - 0420 - 2348 - 1991                                                                                                  |
|              | Sdraio                                                                                                    |
|              | Lettini 0 +                                                                                                    |
|              | Sedie 0 🗧 Note accoglienza                                                                                                    |
|              | Persone 0 💠                                                                                                    |
|              | bambini 0 12 V                                                                                                    |
| Sdraio 0     | ♦ 5 0,00 0,00 ₩ ₩ \$                                                                                                    |
| Visualizza o | Impostazioni generali Giorni standard per Scadenza opzionamento 10 🕏                                                                         |
|              | Quantità base di accessori balneari relativi a questa specifica struttura           Sdraio         0 + Lettini         0 + Sedie         0 + |
|              |                                                                                                    |
| /            |                                                                                                    |
|              |                                                                                                    |

Premo la freccia verde e chiudo

Esco dalla scheda struttura del lettino

|        | no 14                          |                 | Nuovo '     | Formo di Aana             | mo    |
|--------|--------------------------------|-----------------|-------------|---------------------------|-------|
| Lett   | 110 14                         |                 | Nuove       | Jerme di Agna             |       |
| Arriv  | o Partenza Gruppo              | Cognome         | Nome        | P E A Strutture collegate |       |
|        |                                | <               |             |                           |       |
| 6.6    |                                |                 |             |                           |       |
|        |                                |                 |             |                           |       |
|        |                                |                 |             |                           |       |
|        |                                |                 |             |                           |       |
| 45     |                                |                 |             |                           |       |
|        |                                |                 |             | ~                         |       |
| Sdraid | 0 🗘 Libere 199                 | Lettini 0 🜩 Lib | eri 149 Se  | edie 0 🜩 Libere 90        |       |
| 25     |                                |                 |             |                           |       |
| → Vist | ualizza oggi<br>ualizza futuro | i 🚺 🛃 🍓         | \$ 🔝 🖌      | 👅 🛴 📓 🆄                   |       |
| O      | supa solo oggi 🛛 🚺             | Cambia nome     | Descrizione | Dettaglio prenotazione    | i 🔳 🗧 |
|        |                                |                 |             |                           | _     |
|        |                                |                 |             |                           |       |

Clicco sulla seconda struttura di mio interesse

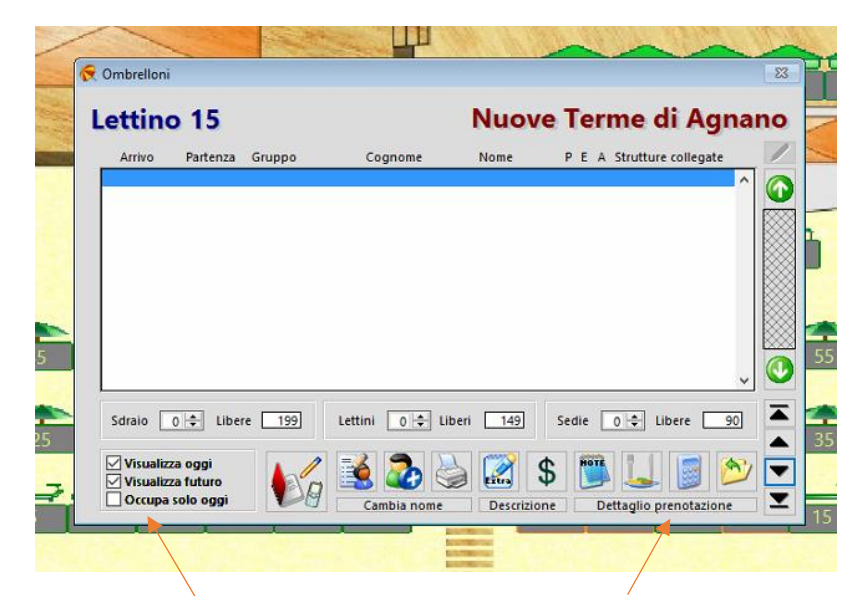

Spunto in basso a sinistra OCCUPA SOLO OGGI e premo DETTAGLIO PRENOTAZIONE

|                                               | 27 26 25 24 23                                                                                                    | 22 |
|-----------------------------------------------|----------------------------------------------------------------------------------------------------|----|
| Combrelloni<br>Lettino                        | Dettaglio prenotazione 23<br>Data // Acconto 0,00 22 25 Scadenza //<br>Residuo 0,00                                                                                                 |    |
| Arrivo P<br>20/04/2017 20                     | Cod. prenotazione 2017 - 0420 - 2348 - 1991<br>Note amministrative<br>Sdraio OIO                                                                                                    | -  |
|                                               | Sedie 0 to Note accoglienza                                                                                                    | 1  |
| Sdraio 01                                     | bambini 0 2 V<br>Prezzo forfetario manuale Pagamento<br>0,00 0,00 E E S<br>33                                                                                                    |    |
| Visualizza fi<br>Visualizza fi<br>Occupa soli | mpostazioni ĝenerali Giorni standard per scadenza opzionamento 10 ÷<br>Quantita base di accessoi balneari relativi a questa specifica struttura<br>Sdraho 0 ÷ Lettini 0 ÷ Sedie 0 ÷ | 2  |
|                                               |                                                                                                    |    |
|                                               |                                                                                                    |    |

Indico il numero di persone (presumiamo 2 visto che abbiamo prenotato 2 lettini) e premo la calcolatrice ottenendo automaticamente il conto di due lettini

| Ombrelloni                    |                                                                      |
|-------------------------------|----------------------------------------------------------------------|
| ettino                        | Residuo 0.00                                                         |
| Arrivo P<br>20/04/2017 20     | Cod. prenotazione 2017 - 0420 - 2348 - 1991<br>Note amministrative   |
|                               | Sdraio 0 🗢                                                           |
|                               | Lettini 0 🗢                                                          |
|                               | Sedie 0 + Note accoglienza                                           |
|                               | Persone 2 🗢                                                          |
|                               | di cui D 🖈                                                           |
|                               | Prezzo forfetario manuale Pagamento                                  |
| Sdraio 0 4                    | 🔹 📑 💕 🛛 40,00 🖓 🔛 🚔 💲                                                |
| Visualizza o<br>Visualizza fi | Impostazioni generali Giorni standard per scadenza opzionamento 10 🜩 |
| C occupa son                  | 🖉 🜆 🚰 📑 Sdraio 0 💠 Lettini 0 💠 Sedie 0 🗢                             |

Premendo sul pulsante con le banconote Emetto lo scontrino fiscale

| Consumazioni corre               | Righe<br>enti 1       | Importo<br>40,00 di oggi    | Righe                                              | Importo<br>40,00 in sosp | Righe                                     | Impo<br>40, |
|----------------------------------|-----------------------|-----------------------------|----------------------------------------------------|--------------------------|-------------------------------------------|-------------|
| Corre                            | nti                   | Dio                         |                                                    |                          | In sospeso                                |             |
| Contanti                         | 0.0                   | Stampa                      | Paga                                               | Stampa e pa              | iga                                       |             |
| Sconto %                         | 0,00                  | Sconto a corpo              | 0,00                                               |                          | 0.00                                      |             |
|                                  |                       |                             |                                                    | Pare                     | ggia                                      |             |
| Buoni pasto                      | Tot. buoni<br>Residuo | 0,00<br>40,00               | o precedente                                       | 0,00                     | 🕻 (solo se il residuo è                   | negativ     |
| Buoni pasto<br>P. IVA o C.F.     | Tot. buoni<br>Residuo | 0,00<br>40,00<br>Credit     | o precedente<br>Modalità d                         | 0,00 >                   | <ul> <li>(solo se il residuo è</li> </ul> | negativ     |
| Buoni pasto P. IVA o C.F. Totale | Tot. buoni<br>Residuo | 0,00 Credit<br>40,00 Pagato | o precedente<br>Modalità d<br>dotti nel reparto qu | 0,00 >                   | (solo se il residuo è<br>li               | negativ     |